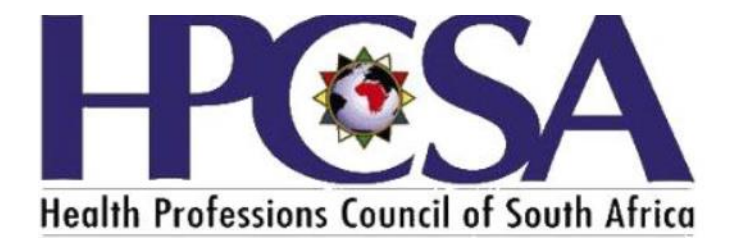

## User Manual for

## Practitioners to renew registration

The Purpose of the Manual is to guide Health Practitioners on how to login and pay or access the card on the OSVC Portal. 1. Go to the HPCSA website <u>www.hpcsa.co.za</u> or click on the link https://hpcsaonline.custhelp.com/

2.

| e https://www.hpcsa.           | co.za/                            |                                    |                                  |                                             | - C Search                             |                            |                       |
|--------------------------------|-----------------------------------|------------------------------------|----------------------------------|---------------------------------------------|----------------------------------------|----------------------------|-----------------------|
| Home<br>Rootermerer            | Ø Oracle E-Business Suit          | e R12 🔅 Home - HPCSA               | × 🖸                              |                                             |                                        |                            |                       |
|                                | НОМЕ 🏠 АВ                         | OUT US ♥ PROFESSIONAL BOA          | ARDS - CORE OPERATIONS           | <ul> <li>LEGAL AND REGULATORY A</li> </ul>  | NFFAIRS                                | EVENTS - FINANCE -         | CONTACT -             |
|                                |                                   |                                    |                                  |                                             |                                        |                            |                       |
|                                |                                   |                                    |                                  |                                             |                                        |                            |                       |
|                                |                                   |                                    |                                  |                                             |                                        |                            |                       |
|                                |                                   |                                    |                                  |                                             |                                        |                            |                       |
|                                |                                   |                                    |                                  |                                             |                                        |                            |                       |
| wick Links                     |                                   |                                    |                                  | 📌 Populai                                   | Links:                                 |                            |                       |
| Registration                   |                                   |                                    |                                  |                                             |                                        | 20 474 C                   | Will Street           |
| Q Fees                         |                                   |                                    |                                  |                                             | hmit                                   |                            | C - 10                |
| ▲ Online Services              |                                   |                                    |                                  |                                             | CUDI                                   | nt 1 18 18 72              |                       |
| CH0                            |                                   | Online Claims<br>Online claims For | Search<br>Search                 | the Register<br>For Practitioners To See If | Complaints<br>How to Lodge a Complaint | About South Africa         | ortal<br>Corona Virus |
| 🙀 SA Covid-19 Portal           |                                   | Professionals/Practit              | tioners They Are                 | e Active                                    | a Practitioner                         | Resource Po                | tal                   |
| 🔊 Whistle Blowing              |                                   |                                    |                                  |                                             |                                        |                            |                       |
|                                |                                   | -                                  |                                  |                                             |                                        |                            |                       |
|                                |                                   |                                    |                                  | Profession                                  | al Boards:                             |                            | TOP                   |
|                                |                                   |                                    |                                  |                                             |                                        |                            |                       |
|                                |                                   |                                    |                                  |                                             |                                        | ~                          |                       |
| ss://hpcsaonline.custhelp.com/ | rch                               | н                                  | a 🔒 🗖 🖙 /                        | T. 🛆 🖉 👖 🚺                                  |                                        | A 10                       | 08:16                 |
|                                | ·                                 |                                    |                                  |                                             |                                        |                            | 2020/06/15            |
|                                | ine servic                        | tes and the b                      | elow page w                      | ill be displaye                             | 20.                                    |                            | - 0                   |
| https://hpcsaonline            | custhelp.com/                     |                                    |                                  |                                             | - 🗎 🖒 Search                           |                            | <b>२ -</b> ि☆ {       |
| Support Home Page ×            | 2                                 |                                    |                                  |                                             |                                        |                            |                       |
|                                |                                   | 24                                 |                                  |                                             |                                        |                            |                       |
|                                | Health Professions Council        | of South Africa                    |                                  |                                             |                                        |                            | $\mathcal{I}$         |
|                                |                                   | Support Home                       | I Online Services                |                                             | tional Boards                          |                            |                       |
|                                |                                   | Support Home                       | Online Services                  |                                             | sional boards                          |                            |                       |
|                                |                                   |                                    |                                  |                                             |                                        |                            |                       |
|                                | We're he                          | re to help                         |                                  |                                             |                                        |                            |                       |
|                                |                                   |                                    |                                  |                                             |                                        | Q                          |                       |
|                                |                                   |                                    |                                  |                                             |                                        |                            |                       |
|                                |                                   |                                    |                                  |                                             |                                        |                            |                       |
|                                |                                   |                                    |                                  |                                             |                                        |                            |                       |
|                                |                                   |                                    |                                  |                                             |                                        |                            |                       |
|                                |                                   |                                    | ••••                             | ÷                                           |                                        |                            |                       |
|                                |                                   |                                    |                                  |                                             |                                        |                            |                       |
|                                | $\langle 0 \rangle$               |                                    |                                  |                                             |                                        |                            |                       |
|                                |                                   |                                    |                                  |                                             |                                        |                            |                       |
|                                | Dental Assistin<br>Dental Therapy | g, Psychology<br>(& 5 more >       | Occupational<br>Therapy, Medical | 6 more >                                    | a more >                               | Emergency Care<br>7 more > |                       |
|                                |                                   |                                    |                                  | -                                           | -                                      |                            |                       |

3. Please note All registered practitioners has been assigned accounts please do not create a new account. If a practitioner has not logged on the portal before click on the login or sign up button.

Prosthetics & Arts Therapy

4. If a practitioner has logged in before He\She must capture the username and password. The username is the ID number or Passport number.

5. If practitioner has not logged in on the system before they need to Click on the Forgot username or Password link

| Operation of the second second s | ine.custhelp.com/                                                 |                         |                                                                      |                                | - 🔒 🖒 Search                    |                            | P - 0 ☆ @ |
|----------------------------------------------------------------------------------------------------|-------------------------------------------------------------------|-------------------------|----------------------------------------------------------------------|--------------------------------|---------------------------------|----------------------------|-----------|
|                                                                                                    | HPCOSA<br>Health Professions Council of South All                 | frice                   |                                                                      |                                |                                 | Log in or Sign up          |           |
|                                                                                                    |                                                                   | Support Home            | Online Services                                                      | FAQ   Pro                      | fessional Boards                |                            |           |
|                                                                                                    | Please log in to c                                                | ontinue                 |                                                                      |                                |                                 | ×                          |           |
|                                                                                                    | Log In or Creat                                                   | te an Account           |                                                                      |                                |                                 | _                          |           |
|                                                                                                    | Username                                                          |                         |                                                                      |                                |                                 |                            |           |
|                                                                                                    | Password                                                          | ame or password?        | >                                                                    |                                |                                 | _                          |           |
|                                                                                                    |                                                                   |                         |                                                                      |                                | Lo                              | g In Cancel                |           |
|                                                                                                    | Dental Assisting,<br>Dental Therapy &<br>Oral Hygiene<br>3 more > | Psychology<br>5 more >  | Occupational<br>Therapy, Medical<br>Ortholics,<br>Prosthetics & Arts | Medical Technology<br>6 more > | Envionmental Health<br>3 more > | Emergency Care<br>7 more > |           |
| ps://hpcsaonline.custhelp.com/                                                                                                    | app/utils/account_assistance/session/L3                           | 3RpbWUvMTU5MjlwMTg1OS9n | ZW4vMTU5MjlwMTg1OS9zaWQvZl\                                          | /Τ                             |                                 |                            |           |

Please note the username is the practitioner's ID number or passport number.

 Type Practitioner ID number or passport below Username and click on the button Reset My password. An email will be sent to the registered email address and an SMS will be sent to the registered cell number.

|                                                | Support Home                                                  | Online Services           | FAQ                 | Professional Boards                          |         |
|------------------------------------------------|---------------------------------------------------------------|---------------------------|---------------------|----------------------------------------------|---------|
| Account                                        | Assistance                                                    |                           |                     |                                              |         |
| Request your fit the email add account instead | <b>Dur Username</b><br>ress you enter is in our system,<br>d. | we'll send you your usern | ame. If you don't h | ave a username, we'll send you a link to set | t up an |
| Email Address                                  |                                                               |                           |                     |                                              |         |
| Email My Us                                    | ername                                                        |                           |                     |                                              |         |
| <b>Reset your</b><br>We'll email you           | <b>password</b><br>a link to a page where you co              | an create a new password  | I.                  |                                              |         |
| Username                                       |                                                               |                           |                     |                                              |         |
| Type Practitione                               | r ID number or passport                                       |                           |                     |                                              | ×       |
| Reset my ra                                    | 554010                                                        |                           |                     |                                              |         |
| Recover V                                      | our Account                                                   |                           |                     |                                              |         |

| Account       | Assistance                                                                                                    |
|---------------|----------------------------------------------------------------------------------------------------|
| Request yo    | Information * nk to set up an                                                                                                    |
| Email Address | We just sent you an email to reset your password.                                                                                                    |
| Email My Us   | If you don't receive this email:     Your account may be disabled.     The usename may not be valid.     The usename may not be valid.     The email address you are checking may be different than the email address on file for the usename you entered. |
| Reset your    | Contact our support team for help.                                                                                                    |
| Username      |                                                                                                    |

- 7. If you don't receive any communication click on the Recover Account button.
- The email or sms will be having a link to reset your password and you will have to type the password and verify it. An example of a strong password that can be used is @Password1. the Password must have one special character, a capital letter ,number, and normal alphabets.

| $\leftarrow$ $\rightarrow$ O <b>a</b> A htt | tp:// <b>hpcsaonline.custhelp.com</b> /app/account/reset_password/cred/eU7VPm_eBAZAyn65Bqu2otpEEBj114IC3SflrId | G3Zz8pxapT9x1ABTaUob_KGpU2CLWPOTsoA_RmzuMh0QDynoo-DUapbD 🔲 🖈 📁 💪 🖻 🐇 |
|---------------------------------------------|----------------------------------------------------------------------------------------------------|----------------------------------------------------------------------|
| ,<br>He                                     | elith Professions General of South Africa                                                                      | Log in or Sign up                                                    |
|                                             | Support Home   Online Services   FAQ                                                                           | Professional Boards                                                  |
| F                                           | Reset your password                                                                                            |                                                                      |
|                                             |                                                                                                    |                                                                      |
| Pa                                          | assword *                                                                                                    |                                                                      |
| •                                           | •••••                                                                                                    |                                                                      |
| M                                           | lust be at least 6 characters                                                                                  |                                                                      |
| Ve                                          | erify Password *                                                                                               |                                                                      |
| ŀ                                           | ••••••                                                                                                    | Must match Password                                                  |
|                                             | Submit                                                                                                    |                                                                      |

9. After successful login the below page will be displayed. Check if details are correct and click save changes. You will need to scroll down to save.

| $\leftarrow$ $\rightarrow$ $\circlearrowright$ $\textcircled{a}$ https: | ://hpcsaonline.custhelp.com/a | app/account/profile/msg | /Your+pa | issword+has+been+cha | nged. |     |   |                     |      | □ ☆ | 造 | l_ | £ |
|-------------------------------------------------------------------------|-------------------------------|-------------------------|----------|----------------------|-------|-----|---|---------------------|------|-----|---|----|---|
| Health                                                                  | PCO SA                        | ,<br>g                  |          |                      |       |     |   |                     | n@ ▼ |     |   |    |   |
|                                                                         |                               | Support Home            | T        | Online Services      | T     | FAQ | Т | Professional Boards |      |     |   |    |   |
| Ac                                                                      | ccount Settin                 | gs                      |          |                      |       |     |   |                     |      |     |   |    |   |
|                                                                         |                               |                         |          |                      |       |     |   |                     |      |     |   |    |   |
| Yo                                                                      | our password has been         | n changed.              |          |                      |       |     |   |                     |      |     |   |    |   |
| Ac                                                                      | count                         |                         |          |                      |       |     |   |                     |      |     |   |    |   |
| E                                                                       | Email Address                 | @hpcsc                  | i.co.za  |                      |       |     |   |                     |      |     |   |    |   |
| L                                                                       | Username                      |                         |          |                      |       |     |   |                     |      |     |   |    |   |
|                                                                         | Change your passwor           | d                       |          |                      |       |     |   |                     |      |     |   |    |   |
| Co                                                                      | ontact Informat               | ion                     |          |                      |       |     |   |                     |      |     |   |    |   |
| L. L. L. L. L. L. L. L. L. L. L. L. L. L                                | Last Name                     | TEST 1                  |          |                      |       |     |   |                     |      |     |   |    |   |
| F                                                                       | First Name                    | TEST 1                  |          |                      |       |     |   |                     |      |     |   |    |   |

13. click on the top right where your name will be displayed and click on the arrow and select Account overview

| 🔁 +🗗 😨 Support Home Page 🛛 🖌 + 🗸                                          |                                                                   |                        |                                                                                              |                            |                                 |                                |                     | - ø ×           |
|---------------------------------------------------------------------------|-------------------------------------------------------------------|------------------------|----------------------------------------------------------------------------------------------|----------------------------|---------------------------------|--------------------------------|---------------------|-----------------|
| $\leftarrow \rightarrow$ O @ $\triangle$ https://hpcsaonline.custhelp.com | n/app/home/session/L3RpbWUvN                                      | ITU4M::M5MDIOMi9h2W4vM | TU4MzM5MDI0Mr9zaWQv2lU0a                                                                     | VhrUzVzVGI5ZEFyQzVORmk1UjJ | STDZLTGheNCU3RU9sU3ZSaG5m       | cW04Nm43NTI/Q0t6TWp0amgyc1U5OG | koemNCVloqM2JUU 🗌 🕁 | * 2 10          |
|                                                                           | HPCESA<br>Realth Professions Council of South M                   | rica                   | _                                                                                            |                            | Account                         | Overview                       |                     |                 |
|                                                                           |                                                                   | Support Home           | Online Services                                                                              | 1 1004 1 112               | Support                         | History                        |                     |                 |
|                                                                           | We're here to                                                     | help                   |                                                                                              | (                          | Account<br>Public Pr            | Settings                       | )                   |                 |
|                                                                           | Search                                                            |                        |                                                                                              |                            |                                 |                                |                     |                 |
|                                                                           |                                                                   |                        |                                                                                              |                            |                                 |                                |                     |                 |
|                                                                           | 6                                                                 |                        |                                                                                              | E                          |                                 | 0                              |                     |                 |
|                                                                           | Dental Assisting,<br>Dental Therapy &<br>Oral Hygiene<br>3 more > | Psychology<br>5 more > | Occupational<br>Therapy, Medical<br>Ortholics,<br>Prosthetics & Arts<br>Therapy<br>11 more > | 6 more >                   | Envionmental Health<br>3 more > | Emergency Care<br>7 more >     |                     |                 |
|                                                                           |                                                                   |                        |                                                                                              |                            |                                 | 1 2 Next >                     |                     |                 |
|                                                                           | Popular F                                                         | Published An           | swers                                                                                        |                            |                                 |                                |                     |                 |
| P Type here to search                                                     | o # 💽 🤅                                                           | 🗖 📲 S 🕻                | s 🤹 💻                                                                                        |                            |                                 |                                | ~ to 12 d           | i) ENG 842 AM 🛃 |

If you already paid you may skip step 14,15,16,17,18 and go to step 19.

14. Select Account Statement

| e of ine casthelp.com/kep/kccoun/joven/ext                 |                              | - 0<br>   + 1 = 1 |
|------------------------------------------------------------|------------------------------|-------------------|
| HPC SA<br>Fail Polyment Carel Mark                         |                              |                   |
| Support Home   Online Services   FAQ  <br>Account Overview | Professional Boards          |                   |
| My Service Requests                                        |                              |                   |
| Subject Reference # Status Date Created                    | Update your account settings |                   |
| No records found.                                          | Manage Addresses             |                   |
| See all my service requests                                | Download Certificates        |                   |
| M. Disease in Oceanity                                     | My Registrations             |                   |
| My Discussion Questions                                    | Account Statement            |                   |
| Title Discussion Question Creation Date                    | My Invoices                  |                   |
| No records found.                                          | Change your password         |                   |
| See all my discussion questions                            | Manage your notifications    |                   |
|                                                            | View your public profile     |                   |
|                                                            |                              |                   |
|                                                            |                              |                   |
|                                                            |                              |                   |
|                                                            |                              |                   |
|                                                            |                              |                   |
|                                                            |                              |                   |
|                                                            |                              |                   |
|                                                            |                              |                   |
|                                                            |                              | 0.0 00            |

15. Check the open invoices and click pay now, details of the amount due appear on the screen.

| 🕒 🕫 🏟 Account Statement 🛛 🗙 + 🗸            |                         |                 |                |             |                   |                 |                   |           | -                        | σ :             | ĸ  |
|--------------------------------------------|-------------------------|-----------------|----------------|-------------|-------------------|-----------------|-------------------|-----------|--------------------------|-----------------|----|
| ← → O @ A https://hpcsaonline.custhelp.com | m/app/account/statement |                 |                |             |                   |                 |                   | 0 \$      | <i>≒ 2</i>               | . E             |    |
|                                            | 3294134                 | Invoice         | 10-Feb-2017    | 31-Mar-2017 |                   | 1,264.00        | 0.00              |           |                          |                 |    |
|                                            | 3660452                 | Involce         | 05-Mar-2018    | 31-Mar-2018 |                   | 1,352.00        | 0.00              |           |                          |                 |    |
|                                            | 3894378                 | Invoice         | 18-Feb-2019    | 31-Mar-2019 |                   | 1,475.00        | 0.00              |           |                          |                 |    |
|                                            | 4124541                 | Invoice         | 24-Feb-2020    | 31-Mar-2020 |                   | 1,620.00        | 1,618.00          |           |                          |                 |    |
|                                            | Amount of open inv      | voices          |                |             |                   |                 | R1,618.00         |           |                          |                 |    |
|                                            |                         |                 |                |             |                   |                 |                   |           |                          |                 |    |
|                                            | Receipt status          | Receipt numbers | Receipt date   | Due date    |                   | Amount          | Open amount       |           |                          |                 |    |
|                                            | Amount of open re-      | ceipts          |                |             |                   |                 | R0.00             |           |                          |                 |    |
|                                            | Balance                 |                 |                |             |                   |                 | R1,618.00         |           |                          |                 |    |
|                                            | 0-30 Days               | 31-90 Days      | 91-365 Days    | 1-3 Years   | Over 3 Years      | Total           |                   |           |                          |                 | I  |
|                                            | R0.00                   | R0.00           | R0.00          | R0.00       | R0.00             | R1,618          | .00               |           |                          |                 | I  |
|                                            | Pay Now Print Sto       | blement         |                |             |                   |                 |                   |           |                          |                 |    |
|                                            |                         |                 |                |             |                   |                 |                   |           |                          |                 |    |
|                                            |                         |                 |                |             | Protecting the Pu | blic and Guidir | g the Professions |           |                          |                 | ×  |
| 1 P Type here to search                    | o # 😑 (                 | ê 🗖 🍓 📓         | S <u>i 🔬 💶</u> |             |                   |                 |                   | ~ 10 12 4 | ₿ ENG <sup>B</sup><br>3/ | 44 AM<br>5/2020 | 2) |

16. Click Pay now button and the click the pay button.

| C Payment Details × + ·                                                                                                    | - 0 ×                      |
|----------------------------------------------------------------------------------------------------|----------------------------|
| E -> C a B https://hpcsanline.com/applacom/applacom/applacom/applanen/payment/payment/ | □ ☆ ☆ <i>L</i> @ …         |
| Hardis Toronta Constant of Hones Marine                                                                                                    | l 🗌                        |
| Support Home   Online Services   FAQ   Professional Boards                                                                                                    |                            |
| Payment Details                                                                                                    |                            |
| Your Transaction Reference           HPCSA_20000005084154           Payate Ref#           NA           Payable amount           RT_418.00           Transaction Date           05/03/2020 00x41 cm           Customer Email           Formar mobionology calculation                                                                                                    |                            |
|                                                                                                    |                            |
| 🗠 🔑 Type here to search                                                                                                    | ^ ₩ \$2 40 ENS 3/5/2020 ₩2 |

17. Populate payment details and click next to finalize the payment.

| PayWeb = Health Profes × + ∨                                                |                                                     |                                                                                                    |     | - 0 ×      |
|-----------------------------------------------------------------------------|-----------------------------------------------------|----------------------------------------------------------------------------------------------------|-----|------------|
| ← → O ŵ 🔒 PayGate (Pty) Ltd (ZA) https://secure.paygate.co.za/payweb3/proce | xs.trans                                            |                                                                                                    | □ ☆ | ☆ & &      |
|                                                                             | Merchant<br>Reference<br>Transaction Date<br>Amount | Health Professions Council of South Africa ta HPCS<br>HPCSA_20200030584154<br>Thu, 05 Nar 2020 0141155 +0200<br>R 1,618.00 (ZAR) |     |            |
|                                                                             | Card Holder                                         | Enter your name                                                                                                    |     |            |
|                                                                             | Card Number                                         | Enter Card number                                                                                                    |     |            |
|                                                                             | Expiry Date                                         | 01 ~ 2020 ~                                                                                                    |     |            |
|                                                                             | CVV Digits                                          | •                                                                                                    |     |            |
|                                                                             | I've read and                                       | accept the Terms & Conditions                                                                                                    |     |            |
|                                                                             | Back                                                | v 🍹 PaySate                                                                                                    |     |            |
|                                                                             |                                                     |                                                                                                    |     |            |
|                                                                             |                                                     |                                                                                                    |     |            |
|                                                                             |                                                     |                                                                                                    |     |            |
|                                                                             |                                                     |                                                                                                    |     |            |
|                                                                             |                                                     |                                                                                                    |     |            |
|                                                                             |                                                     |                                                                                                    |     |            |
|                                                                             |                                                     |                                                                                                    |     |            |
|                                                                             |                                                     |                                                                                                    |     |            |
|                                                                             | DPO will use the personal information prov          | ided to process the requested transaction.                                                                                       |     |            |
| 📰 🔎 Type here to search 🛛 🔿 🖽 🧧 🙋                                           | = 🤹 ≲ 👒 🖷                                           |                                                                                                    |     | ENG 845 AM |

19. After successful payment need to go to My Registrations.

| Image: Compare the standing of the standing of | Account Overview X +    | v                                                         |                                                  | - 0   |
|----------------------------------------------------------------------------------------------------|-------------------------|-----------------------------------------------------------|--------------------------------------------------|-------|
|                                                                                                    | → O @ A https://hpcsaon | ine casthelp.com/app/account/overview                     |                                                  |       |
| Name     Name     Name       Backbert     Reference #     Status       Backbert     Reference #     Status       Backbert     Reference #     Status       Backbert     Reference #     Status       Backbert     Reference #     Status       Backbert     Reference #     Status       Backbert     Reference #     Status       Backbert     Reference #     Status       Discussion Question     Backbert     Discussion Question       Backbert     Discussion Question Checkbert     Missignations       Backbert     Discussion question     Discussion Question       See of my alrocation question     Status     Discussion question       Backbert     Reference     Discussion question       Backbert     Reference     Missignations                                                                                                    |                         | HPC SA<br>Full Polymer Good of Servi May                  |                                                  |       |
| My Service Requests         Steller:       Reterine # Status         Bee all my service requests         My Discussion Questions         The Discussion Question Creation Date         No records found.         See all my discussion questions         See all my discussion questions         See all my discussion questions                                                                                                    |                         | Support Home   Online Services   FAQ   Account Overview   | Professional Boards                              |       |
| Sobject     Reference #     Status     Date Cireated       No records found.     See all my service requests       My Discussion Questions     The Bocasion Question Cireation Date       No records found.     Concert Status       See all my discussion questions     Account Status       See all my discussion questions     Account Status       We records found.     Concert Status                                                                                                    |                         | My Service Requests                                       |                                                  |       |
| Beer all my sinche requests     Dourkload Certificates       My Discussion Question Creation Date     My Bocadem Question Creation Date       More acorea found.     Change your passed       See all my discussion questions     Change your passed       Moreage your passed     Moreage your passed                                                                                                    |                         | Subject Reference # Status Date Created                   | Update your account settings<br>Manage Addresses |       |
| My Discussion Questions       For example of the entitient of the entitient of the en         |                         | See all my service requests                               | Download Certificates                            |       |
| Itte         Discuston Question Cleation Date         My involves           See all my discussion questions         Manage your password         Manage your notifications           View your public profile         View your public profile         View your public profile                                                                                                    |                         | My Discussion Questions                                   | Account Statement                                |       |
| 3ee all my discussion questions  Change your notifications  Manage your notifications  View your public profile                                                                                                    |                         | Title Discussion Question Creation Date No records found. | My Invoices                                      |       |
| View your public prote                                                                                                    |                         | See all my discussion questions                           | Change your password                             |       |
|                                                                                                    |                         |                                                           | View your public profile                         |       |
|                                                                                                    |                         |                                                           |                                                  |       |
|                                                                                                    |                         |                                                           |                                                  |       |
|                                                                                                    |                         |                                                           |                                                  |       |
|                                                                                                    |                         |                                                           |                                                  |       |
|                                                                                                    |                         |                                                           |                                                  |       |
|                                                                                                    |                         |                                                           |                                                  | B4JAM |

20. Then click on Click here to proceed of the registration that is active.

| Health Professions Council of South A | frice        |                 |     |                     |  |
|---------------------------------------|--------------|-----------------|-----|---------------------|--|
|                                       | Support Home | Online Services | FAQ | Professional Boards |  |
| My Registration                       | ons          |                 |     |                     |  |
|                                       |              |                 |     |                     |  |

| Reg No. | Expiry Date | Status |                       |
|---------|-------------|--------|-----------------------|
| PS S (  | 31 Mar 2013 | CLOSED | Click Here To Proceed |
| PSIN C  | 31 Mar 2015 | CLOSED | Click Here To Proceed |
| PS      | 31 Mar 2021 | ACTIVE | Click Here To Proceed |

## 21. Click on card as circled below.

| Registration Details : PS                               |                                                         |            |             |             |  |  |  |  |
|---------------------------------------------------------|---------------------------------------------------------|------------|-------------|-------------|--|--|--|--|
| Registration No.                                        | Qualifications                                          |            |             |             |  |  |  |  |
| PS 0126721<br>Type:                                     | Description Date Obtained                               |            |             |             |  |  |  |  |
| Practitioner                                            | MSc (Clin Psychology) Limpopo 18 Dec 2014               |            |             |             |  |  |  |  |
| Registration Date<br>22 Mar 2019                        | Categories                                              |            |             |             |  |  |  |  |
| Validity                                                | Description                                             | Status     | Start Date  | End Date    |  |  |  |  |
| From: 01 Jan 2015 Up to: 31 Mar 2021<br>Board           | INDEPENDENT PRACTICE CLINICAL<br>PSYCHOLOGY             | ACTIVE     | 06 Jan 2016 | 31 Mar 2021 |  |  |  |  |
| (PSB)PSTCHOLOGT<br>Register<br>(PS)PSYCHOLOGIST         | PUBLIC SERVICE COMMUNITY SERVICE CLINICAL<br>PSYCHOLOGY | TERMINATED | 01 Jan 2015 | 06 Jan 2016 |  |  |  |  |
| Status:<br>ACTIVE<br>Age Exemption III Health Exemption | Voluntary Frasure                                       |            |             |             |  |  |  |  |

## 22. The card will be displayed as show below.

This document is up to date and accurate at the date of printing above, and serves as proof of HPCSA Registration for the period indicated below.

For full verification of the practitioner's current registration status, please scan the QR code using a standard QR code scanner application on a mobile device, and be sure to be linked to the internet at the time.

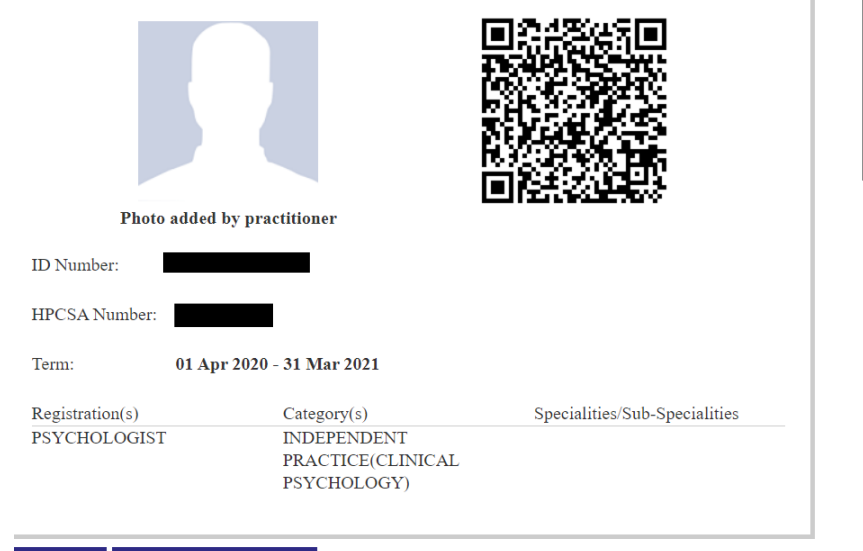

| Manage Addresses          |
|---------------------------|
| Download Certificates     |
| My Registrations          |
| My Invoices               |
| Change your password      |
| Manage your notifications |
| View your public profile  |
|                           |

Print Card Request Physical Card

To Save the card right click and print it and where you supposed to select a printer select print to PDF and save.